<mark>為配合 IE 版本升級舊系統無法顯示請外掛程式</mark>

GoogleChrome 瀏覽器必須安裝 ieTAB 外掛

<mark>步驟 1.</mark> 在 Chrome 瀏覽器的網址列輸入「<mark>ietab</mark>」,輸入後按

Enter 鍵進行搜尋。

| ) C            | 9, ietab                                                                                                  |   |
|----------------|----------------------------------------------------------------------------------------------------|---|
|                | Q, letab - Google 문화                                                                                      |   |
| <b>等</b> 與於豐生書 | 9, le tab                                                                                                 |   |
|                | 🗋 www.letab.net                                                                                           |   |
|                | 🗋 www.letab.net/le-tab-options-5 - IETab.net - The home of IE Tab                                         | 1 |
|                | D www.letab.net/thanks-installing-le-tab - Thanks for installing IE Tab/   IETab.net - The Home of IE Tab |   |
|                | 9、letab2 - Google 實際                                                                                      |   |

<mark>步驟 2.</mark> 在搜尋列表中,可以看到「Chrome 線上應用程式商店-IE

Tab」;點選此項。

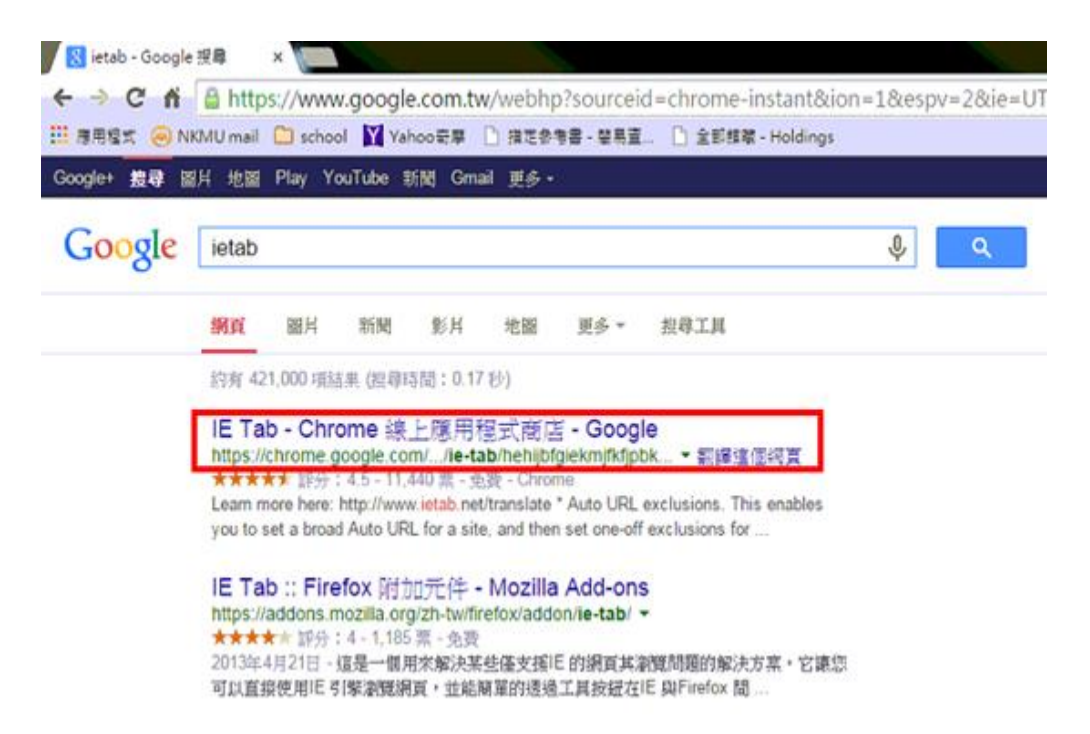

# <mark>步驟 3.</mark> 進入到 Chrome 線上應用程式商店的頁面後點選右側的

「+加到 Chrome」

| 文書理理-foldings       期設了新增」開始安裝插件。         新聞:       新聞:         新聞:       「新聞:         「「「」」」」」」」」」」」       「」」」」」」」                                                                                                    | A.         點選「新增」開始安裝插件。           b/behijdgiekmjfktjpbkbammjbdenad/hl=zh-TW           調整:         Nakagu@ibdain@iddain@iddai                                                                                         | <complex-block><text></text></complex-block>                                                                                                    | A.         點選「新增」開始安裝插件。           b/behjefgetmjfk/gbbbannjbdenaddh=zh-TW           東方道道道道道道道道道道道道道道道道道道道道道道道道道道道道道道道道道道道道                                                                                                    | The state of the second second second second                                                                                                    | Dentrie (B. L.                                                                                                    | TRAILING VEHICL                                                                                                    |                                                                  |                                                                    |                                                                                                    |
|----------------------------------------------------------------------------------------------------|----------------------------------------------------------------------------------------------------|----------------------------------------------------------------------------------------------------|----------------------------------------------------------------------------------------------------|----------------------------------------------------------------------------------------------------|----------------------------------------------------------------------------------------------------|----------------------------------------------------------------------------------------------------|------------------------------------------------------------------|--------------------------------------------------------------------|----------------------------------------------------------------------------------------------------|
| 聚 4.       點選「新增」開始安裝插件。         th/pipe/pipe/pipe/pipe/pipe/pipe/pipe/pip                                                                                                    | Kurrent in the second second secon                   | <complex-block><text><text></text></text></complex-block>                                                                                                    | by here is a set if if is a set if is a set if is a se |                                                                                                    | A 11                                                                                                    | I MANAGE                                                                                                    |                                                                  |                                                                    |                                                                                                    |
| 聚4.       點選「新增」開始安裝插件。         tabhehilbfgiekninkfipbkkammibdenadd2hi=zh-Tiv/         如果有「目口台」」第2         如果有「目口台」」第2         如果有「日口台」」第2         如果有「日口台」」第2         「日田市」」「「日田市」」第2         「日田市」」「「日田市」」「「日田市」」「「日田市」」「「日田市」」「「日田市」」「「日田市」」「「日田市」」「「日田市」」「「日田市」」「「日田市」」「「日田市」」「「日田市」」「「日田市」」「「日田市」」「「日田市」」「「日田市」」「「日田市」」「「日田市」」「「日田市」」「「日田市」」「「日田市」」「「日田市」」「「日田市」」「「日田市」」「「日田市」」「「日田市」」「「日田市」」「「日田市」」「「日田市」」「「日田」」「「日田市」」「「日田市」」「「日田」」」「「日田」」」「日田」」「「日田」」」「「日田」」」「「日田」」」「「日田」」」「「日田」」」「「日田」」」「「日田」」」「「日田」」」「「日田」」」「「日田」」」「「日田」」」「「日田」」」「「日田」」」「「日田」」」「「日田」」」「「日田」」」「「日田」」」「「日田」」」「「日田」」」「「日田」」」「「日田」」」「「日田」」」「「日田」」」「「日田」」」「「日」」」「日」」」「「日」」」「「日」」」」「「日」」」」「「日」」」「「日」」」」「「日」」」」」」                                                                                                    | b/behijbfgiekmifkfjpbkbammjbdenadd?hl=zh-TW         新選「新増」開始安装插件。         b/behijbfgiekmifkfjpbkbammjbdenadd?hl=zh-TW         新選「新増」開始安装插件。         b/behijbfgiekmifkfjpbkbammjbdenadd?hl=zh-TW                                                                                                    | <complex-block><text><text></text></text></complex-block>                                                                                                    | 大学校学校         1         1         1         1         1         1         1         1         1         1         1         1         1         1         1         1         1         1         1         1         1         1         1         1         1         1         1         1         1         1         1         1         1         1         1         1         1         1         1         1         1         1         1         1         1         1         1         1         1         1         1         1         1         1         1         1         1         1         1         1         1         1         1         1         1         1         1         1         1         1         1         1         1         1         1         1         1         1         1         1         1         1         1         1         1         1         1         1         1         1         1         1         1         1         1         1         1         1         1         1         1         1         1         1         1         1 <th></th> <th>111100</th> <th>14125.48.00</th> <th></th> <th></th> <th></th>                                                                                                    |                                                                                                    | 111100                                                                                                    | 14125.48.00                                                                                                    |                                                                  |                                                                    |                                                                                                    |
| 聚4.       點選「新增」開始安裝插件。         ab/hehijbfgiekmjfkfjpbkbanmjbdenadd?hl=zh-TW         實實實實 - Holdings         開設商品         「前邊商品」         「「」」」         「」」         「」」         「」」         「」」         「」」         「」」         「」」         「」」         「」」         「」」         「」」         「」」         「」」         「」」         「」」         「」」         「」」         「」」         「」」         「」」         「」」         「」」         「」」         「」」         「」」         「」」         「」」         「」」         「」」         「」」         「」」         「」」          「」」         「」」         「」」         「」」         「」」         「」」         「」」         「」」」         「」」」         「」」」         「」」」         「」」」         「」」                                                                                                    | Kineling         Kineling                                                                                                    | <complex-block><text><text></text></text></complex-block>                                                                                                    | <complex-block></complex-block>                                                                                                    |                                                                                                    | 開きたは                                                                                                    |                                                                                                    |                                                                  | 4                                                                  |                                                                                                    |
| 器4.       點選「新增」開始安裝插件。         State + roldings         將提爾爾         「新經市局」         「新經市局」         「新經市局」         「新經市局」         「新經市局」         「新經市局」         「新經市局」         「新經市局」         「新經市局」         「新經市局」         「新經市局」         「新經市局」         「新經市局」         「「新經市局」         「「新經市局」         「「「」」」         「「」」」         「」」」         「」」」         「」」」         「」」」         「」」」         「」」」         「」」」         「」」」         「」」」         「」」」         「」」」         「」」」         「」」」」         「」」」」         「」」」」         「」」」」         「」」」」         「」」」」         「」」」」         「」」」         「」」」」         「」」」」         「」」」」         「」」」」         「」」」」         「」」」」         「」」」」         「」」」」         」」」」」         」」」」                                                                                                    | State       1000000000000000000000000000000000000                                                                                                    | <complex-block><text></text></complex-block>                                                                                                    | 大学校         地球         地球         ש         ש </th <th></th> <th>238</th> <th>💼 IE Tab</th> <th></th> <th></th> <th>+ 1211 0-8048 &lt;</th>                                                                                                    |                                                                                                    | 238                                                                                                    | 💼 IE Tab                                                                                                    |                                                                  |                                                                    | + 1211 0-8048 <                                                                                                    |
| K4. 點選「新增」開始安裝插件。                                                                                                    | b/hehijbfgiekmijfkfjpbkbammijbdenadd?hl=zh-TW<br>重結構 / IE Tab」 嗎?<br>可想想:                                                                                                    | 時間       日本       日本 <t< th=""><th>地方       地方       地方       地方       地方       地方       地方       地方       ビー       ビー       <t< th=""><th></th><th>103</th><th>***** (TAN) #91A</th><th>) 20% THE DOUBLE</th><th></th><th>2</th></t<></th></t<> | 地方       地方       地方       地方       地方       地方       地方       地方       ビー       ビー <t< th=""><th></th><th>103</th><th>***** (TAN) #91A</th><th>) 20% THE DOUBLE</th><th></th><th>2</th></t<>                                                                                                    |                                                                                                    | 103                                                                                                    | ***** (TAN) #91A                                                                                                    | ) 20% THE DOUBLE                                                 |                                                                    | 2                                                                                                    |
| 聚4.       點選「新增」開始安裝插件。         ab/hehib/fgiekmi/fkfjpbkbammi/bdenadd?hl=zh-TW         發展增-holdings       服總和的操充程式         展報度「新增」開始度裝描作       ●         BE/BE/DE/E       ●         BE/BE/DE/E       ●         BE/BE/DE/E       ●         BE/BE/DE/E       ●         BE/ME/DE/E       ●         BE/ME/DE/E       ●                                                                                                    | ····································                                                                                                    | <complex-block><complex-block><complex-block></complex-block></complex-block></complex-block>                                                                                                    | ● manual for the set of the set of the se  |                                                                                                    | C Overnet (B)                                                                                                    | 1716 IF16                                                                                                    | 23                                                               | Classical I                                                        | 8-1 0                                                                                                    |
| Image: Sector and the image: Sector and the image: Secto                                                                                                    | 1       1       1       1       1       1       1       1       1       1       1       1       1       1       1       1       1       1       1       1       1       1       1       1       1       1       1       1       1       1       1       1       1       1       1       1       1       1       1       1       1       1       1       1       1       1       1       1       1       1       1       1       1       1       1       1       1       1       1       1       1       1       1       1       1       1       1       1       1       1       1       1       1       1       1       1       1       1       1       1       1       1       1       1       1       1       1       1       1       1       1       1       1       1       1       1       1       1       1       1       1       1       1       1       1       1       1       1       1       1       1       1       1       1       1       1       1       1       1                                                                                                          | ····································                                                                                                    | ····································                                                                                                    |                                                                                                    | 10.1                                                                                                    |                                                                                                    | E Tab Ophiana                                                    |                                                                    | €1 sussain                                                                                                    |
| Kernel (1995)     Kernel (1995)     Kerne                                                                                                    | ●       ●       ●       ●       ●       ●       ●       ●       ●       ●       ●       ●       ●       ●       ●       ●       ●       ●       ●       ●       ●       ●       ●       ●       ●       ●       ●       ●       ●       ●       ●       ●       ●       ●       ●       ●       ●       ●       ●       ●       ●       ●       ●       ●       ●       ●       ●       ●       ●       ●       ●       ●       ●       ●       ●       ●       ●       ●       ●       ●       ●       ●       ●       ●       ●       ●       ●       ●       ●       ●       ●       ●       ●       ●       ●       ●       ●       ●       ●       ●       ●       ●       ●       ●       ●       ●       ●       ●       ●       ●       ●       ●       ●       ●       ●       ●       ●       ●       ●       ●       ●       ●       ●       ●       ●       ●       ●       ●       ●       ●       ●       ●       ●       ●       ●       ●       ●       ●       ●                                                                                                          | ····································                                                                                                    | ● 「」」       ● 「」」       ● 「」」       ● 「」」       ● 「」」       ● 「」」       ● 「」」       ● 「」」       ● 「」」       ● 「」」       ● 「」」       ● ● ○ ○ ● ○ ● ○ ● ○         5<       料業「       ● ○       ● ○       ● ○       ● ○       ● ○       ● ○       ● ○       ● ○       ● ○       ● ○       ● ○       ● ○       ● ○       ● ○       ● ○       ● ○       ● ○       ● ○       ● ○       ● ○       ● ○       ● ○       ● ○       ● ○       ● ○       ● ○       ● ○       ● ○       ● ○       ● ○       ● ○       ● ○       ● ○       ● ○       ● ○       ● ○       ● ○       ● ○       ● ○       ● ○       ● ○       ● ○       ● ○       ● ○       ● ○       ● ○       ● ○       ● ○       ● ○       ● ○       ● ○       ● ○       ● ○       ● ○       ● ○       ● ○       ● ○       ● ○       ● ○       ● ○       ● ○       ● ○       ● ○       ● ○       ● ○       ● ○       ● ○       ● ○       ● ○       ● ○       ● ○       ● ○       ● ○       ● ○       ● ○       ● ○       ● ○       ● ○       ● ○       ● ○       ● ○       ● ○       ● ○       ● ○       ● ○       ● ○       ● ○       ● ○       ● ○                                                                                                    |                                                                                                    | 2.0                                                                                                    | teres atom                                                                                                    |                                                                  | a                                                                  | Display web pages using IE within<br>Chrome. Supports Activet controls,<br>Sharetoord, ICBC, allow, A "Don 10"                                                                                                    |
| ● Starster<br>■ B       ● Starster<br>■ B       ● Starster<br>■ B       ● Starster<br>■ B       ● Starster<br>■ B       ● Starster<br>■ B       ● Starster<br>■ Starster<br>■ Starster<br>B Starster<br>■ Starster<br>■ Starster<br>B Starster<br>■ Starster<br>B Starster<br>B Starster<br>B Starster<br>B Starster<br>B Starster<br>B Starster<br>B Stars                                                                                                    | by heat of the second of the second of | <complex-block>         Image: Image: Imag</complex-block>                                                                                       | ● ●●●●●●●●●●●●●●●●●●●●●●●●●●●●●●●●●●●                                                                                                    |                                                                                                    | Dall                                                                                                    | Contraction of the second                                                                                                    |                                                                  |                                                                    | extension since 2009/                                                                                                    |
| 各.       點選「新增」開始安裝插件。         金/4.       點選「新增」開始安裝插件。         金/4.       點選「新增」開始安裝插件。         金/4.       點選「新增」開始安裝插件。                                                                                                    | ▲       ●       ●       ●       ●       ●       ●       ●       ●       ●       ●       ●       ●       ●       ●       ●       ●       ●       ●       ●       ●       ●       ●       ●       ●       ●       ●       ●       ●       ●       ●       ●       ●       ●       ●       ●       ●       ●       ●       ●       ●       ●       ●       ●       ●       ●       ●       ●       ●       ●       ●       ●       ●       ●       ●       ●       ●       ●       ●       ●       ●       ●       ●       ●       ●       ●       ●       ●       ●       ●       ●       ●       ●       ●       ●       ●       ●       ●       ●       ●       ●       ●       ●       ●       ●       ●       ●       ●       ●       ●       ●       ●       ●       ●       ●       ●       ●       ●       ●       ●       ●       ●       ●       ●       ●       ●       ●       ●       ●       ●       ●       ●       ●       ●       ●       ●       ●       ●       ●                                                                                                    | ● ● ● ● ● ● ● ● ● ● ● ● ● ● ● ● ● ● ●                                                                                                    | ●       ●       ●       ●       ●       ●       ●       ●       ●       ●       ●       ●       ●       ●       ●       ●       ●       ●       ●       ●       ●       ●       ●       ●       ●       ●       ●       ●       ●       ●       ●       ●       ●       ●       ●       ●       ●       ●       ●       ●       ●       ●       ●       ●       ●       ●       ●       ●       ●       ●       ●       ●       ●       ●       ●       ●       ●       ●       ●       ●       ●       ●       ●       ●       ●       ●       ●       ●       ●       ●       ●       ●       ●       ●       ●       ●       ●       ●       ●       ●       ●       ●       ●       ●       ●       ●       ●       ●       ●       ●       ●       ●       ●       ●       ●       ●       ●       ●       ●       ●       ●       ●       ●       ●       ●       ●       ●       ●       ●       ●       ●       ●       ●       ●       ●       ●       ●       ●       ●                                                                                                          |                                                                                                    | D Gauge St                                                                                                    | 1.000 c                                                                                                    | Constraint.                                                      |                                                                    | This is the most popular and robust IE emulator available. It has been a Top 10                                                                                                    |
| ○       ●       ●       ●       ●       ●       ●       ●       ●       ●       ●       ●       ●       ●       ●       ●       ●       ●       ●       ●       ●       ●       ●       ●       ●       ●       ●       ●       ●       ●       ●       ●       ●       ●       ●       ●       ●       ●       ●       ●       ●       ●       ●       ●       ●       ●       ●       ●       ●       ●       ●       ●       ●       ●       ●       ●       ●       ●       ●       ●       ●       ●       ●       ●       ●       ●       ●       ●       ●       ●       ●       ●       ●       ●       ●       ●       ●       ●       ●       ●       ●       ●       ●       ●       ●       ●       ●       ●       ●       ●       ●       ●       ●       ●       ●       ●       ●       ●       ●       ●       ●       ●       ●       ●       ●       ●       ●       ●       ●       ●       ●       ●       ●       ●       ●       ●       ●       ●       ●                                                                                                    | ▲ 點選「新增」開始安裝插件。                                                                                                    | <form><complex-block><complex-block></complex-block></complex-block></form>                                                                                                    | The second second           |                                                                                                    | D mit                                                                                                    |                                                                                                    | -                                                                |                                                                    | Ovone extension since 2008                                                                                                    |
| ★ A. 點選「新增」開始安裝插件。                                                                                                    | A. 點選「新增」開始安裝插件。     State     State     | 4. 點選「新增」開始安裝插件。                                                                                                    | A.       點選「新增」開始安裝插件。         b/hehibfgieknijfkfjpkbammjbdenadd?hl=zh-TW         #b/hehibfgieknijfkfjpkbammjbdenadd?hl=zh-TW         #b/hehibfgieknijfkfjpkbamibjkjekni fight         #b                                                                                                    |                                                                                                    | C will Graph                                                                                                    | Contractor Statements                                                                                                    | title the second                                                 | ****                                                               | It associly amplates IE by using the IE<br>rendering angine directly within Orsine.                                                                                                    |
| ★4. 點選「新增」開始安裝插件。                                                                                                    | 4. 點選「新增」開始安裝插件。                                                                                                    | A. 點選「新增」開始安裝插件。 by the state of the state of                                                                                                    | X4.       點選「新增」開始安裝插件。         ab/hehijbfgiekmijkfipbkbammijbdenadd?hl=zh-TW         ####################################                                                                                                    |                                                                                                    |                                                                                                    | ř                                                                                                    | and the second day was a first bury                              | No. CO                                                             | This will enable you to use Actival<br>controls and test your well pages with                                                                                                    |
| 全部頻業 - Holdings   油電影新的擴充程式   平精過程前品   特別程前品   下方照成: letabnes   ★★★★★★ (11449) 重用工具   ● 取り   ● 取り </th <th>金部標準 - Holdings<br/>確認新的摸充程式</th> <th>全部理想 - Holdings<br/>確認新的摸充程式<br/>解理式商</th> <th>全部理理 - Holdings<br/>相理式商<br/>相理式商<br/>相理式商<br/>相關及與更低的環境上的所有資料<br/>· 購取及與更低的環境<br/>· 購取及與更低的環境<br/>· 購取及與更低的環境<br/>· 購取及與更低的環境<br/>· 購取及與更低的環境<br/>· 購取及與更低的環境<br/>· 購取及與更低的環境<br/>· 購取及與更低的環境<br/>· 購取及與更低的環境<br/>· 購取及與更低的環境<br/>· 購取及與更低的環境<br/>· 」」」」」」<br/>· 」」」」」<br/>· 」」」」」<br/>· 」」」」<br/>· 」」」」<br/>· 」」」」<br/>· 」」」」<br/>· 」」」」<br/>· 」」」」<br/>· 」」」」<br/>· 」」」」<br/>· 」」」<br/>· 」」」」<br/>· 」」」」<br/>· 」」」<br/>· 」」<br/>· 」」<br/>· 」」」<br/>· 」」<br/>· 」」」<br/>· 」」<br/>· 」」」<br/>· 」」」<br/>· 」」」<br/>· 」」」<br/>· 」」」<br/>· 」」<br/>· 」」」<br/>· 」」<br/>· 」」」<br/>· 」」<br/>· 」」」<br/>· 」」」<br/>· 」」」<br/>· 」」」<br/>· 」」」<br/>· 」」」<br/>· 」」<br/>· 」」<br/>· 」」<br/>· 」」」<br/>· 」」<br/>· 」<br/>·</th> <th>1.4.1.1.1.1.10.0.111</th> <th></th> <th></th> <th></th> <th></th> <th></th> | 金部標準 - Holdings<br>確認新的摸充程式                                                                                                    | 全部理想 - Holdings<br>確認新的摸充程式<br>解理式商                                                                                                    | 全部理理 - Holdings<br>相理式商<br>相理式商<br>相理式商<br>相關及與更低的環境上的所有資料<br>· 購取及與更低的環境<br>· 購取及與更低的環境<br>· 購取及與更低的環境<br>· 購取及與更低的環境<br>· 購取及與更低的環境<br>· 購取及與更低的環境<br>· 購取及與更低的環境<br>· 購取及與更低的環境<br>· 購取及與更低的環境<br>· 購取及與更低的環境<br>· 購取及與更低的環境<br>· 」」」」」」<br>· 」」」」」<br>· 」」」」」<br>· 」」」」<br>· 」」」」<br>· 」」」」<br>· 」」」」<br>· 」」」」<br>· 」」」」<br>· 」」」」<br>· 」」」」<br>· 」」」<br>· 」」」」<br>· 」」」」<br>· 」」」<br>· 」」<br>· 」」<br>· 」」」<br>· 」」<br>· 」」」<br>· 」」<br>· 」」」<br>· 」」」<br>· 」」」<br>· 」」」<br>· 」」」<br>· 」」<br>· 」」」<br>· 」」<br>· 」」」<br>· 」」<br>· 」」」<br>· 」」」<br>· 」」」<br>· 」」」<br>· 」」」<br>· 」」」<br>· 」」<br>· 」」<br>· 」」<br>· 」」」<br>· 」」<br>· 」<br>·                                                                                                    | 1.4.1.1.1.1.10.0.111                                                                                                    |                                                                                                    |                                                                                                    |                                                                  |                                                                    |                                                                                                    |
| 用程式商<br>精選商品 第指指「IE Tab」嗎? 可用催張: 通販及集買您逾封違的派は上的所有資料 通販及集買您逾封違的派は上的所有資料 通販及集買您逾封違的派は上的所有資料 通販及集買您如封違の派は上的所有資料 通販及集買您如書就 通販及集買您如書就 通販及集買您如書就 通販及集買您通知違法 通販及集買您通知違法 通販及集買您通知違法 通販及集買您通知違法 通販及集買您通知違法 通販及集買您通知違法 通販及集買您通知違法 通販及集買您通知違法 通販及集買您通知違法 通販及集買您通知違法 通販及集買您通知違法 通販及集買您通知違法 通販及集買您通知違法 通販及集買您通知違法 通販及集買您通知違法 通販及集買您通知違法 通販及集買您通知違法 通販及集買您通知違法 通販及集買您通知違法 通販及集買您通知違法 通販及集買您通知違法 通販及集買您通知違法 通販用 通販用                                                            <                                                                                                    | <ul> <li>時程式商</li> <li>時間日</li> <li>時間日</li> <li>要新場「IE Tab」碼?</li> <li>可用權限:</li> <li>· · · · · · · · · · · · · · · · · · ·</li></ul>                                                                                                    | 時程式商<br>特別程商品<br>時間法理要で確認違い領法上的所有資料<br>通販法理要で確認違い領法上的所有資料<br>通販法理要でで消費記録<br>現合作消益層可以消費記録<br>現合作消益層可以消費記録<br>通合作消益層可以消費記録<br>通合作消益層可以消費<br>可規模<br>新加<br>可規模<br>一<br>一<br>一<br>一<br>一<br>一<br>一<br>一<br>一<br>一<br>一<br>一<br>一                                                                                                    | #程式商<br>病選商品<br>原爆源:<br>····································                                                                                                    | ab/hehijbfgiekmjfktjpbkb                                                                                                    | ammjbdenadd                                                                                                    | ni=zn-IW                                                                                                    |                                                                  |                                                                    |                                                                                                    |
| <ul> <li>精理商品</li> <li>              新加速商品         </li> <li>             新加速原位電気は認識の通知上的所有資料         </li> <li>             新加速原位電気により所有資料         </li> <li>             新加速原位の意味         </li> <li>             新加速原位の意味         </li> <li>             新加速原位の意味         </li> <li>             新加速原位の意味         </li> <li>             新加速原位の意味         </li> <li>             新加速原位の意味         </li> <li>             新加速度にの意味         </li> <li>             新加速度にの意味         </li> <li>             新加速度にの意味         </li> <li>             新加速度にの意味         </li> <li>             新加速度にの意味         </li> <li>             新加速度にの意味         </li> <li>             新加速度にの意味         </li> <li>             新加速度にの意味         </li> <li>             新加速度にの意味         </li> <li>             新加速度にの意味         </li> <li>             新加速度にの意味         </li> <li>             新加速度にの意味         </li> <li>             新加速度にの意味         </li> <li>             新加速度         </li> <li>             新加速度         </li> <li>             新加速度         </li> <li>             新加速度         </li> <li>             新加速度         </li> <li>             新加速度         </li> <li>             新加速度         </li> <li>             新加速度         </li> <li>             新加速度         </li> <li>             新加速度         </li> <li>             新加速度         </li> <li>             新加速度         </li> <li>             Math         </li> <li>             Math         </li> <li>             Math         </li> <li>             Math         </li> <li>             Math         </li> <li>             Math         </li> <li>             Math         </li> </ul>                                                                                                    |                                                                                                    | <ul> <li>特別設府品</li> <li>時次與東空建設違的環路上的所有資料</li> <li>時款及與東空建設違的環路上的所有資料</li> <li>時款及與東空建設違的環路上的所有資料</li> <li>時款及與東空建設違い環路</li> <li>時款及與東空建設違い環境</li> <li>時本工具用のたい健康にない</li> <li>現合作環路建立連線</li> <li>現合作環路建立連線</li> <li>現合作環路建立連線</li> <li>現合作環路建立連線</li> <li>現合作環路建立連線</li> <li>現合作環路建立連線</li> <li>現合作環路建立連線</li> <li>現合作環路建立連線</li> <li>現合作環路建立連線</li> <li>現合作環路建立連線</li> <li>現合作環路建立連線</li> <li>現合作環路建立連線</li> <li>現合作環路建立連線</li> <li>現合</li> <li>現合作環路建立連線</li> <li>現合</li> <li>現合</li> <li>夏田工具</li> <li>夏田工具</li> <!--</th--><th>新建市品 新建工作 (ad) set 7 可用爆架: · · · · · · · · · · · · · · · · · · ·</th><th>ab/hehijbfglekmjfkfjpbkb<br/>全部標稿 - Holdings</th><th>ammjbdenadd<br/>確認</th><th>/nl=zn-lvv<br/>B新的摸充程式</th><th></th><th>×</th><th></th></ul>                                                                                                    | 新建市品 新建工作 (ad) set 7 可用爆架: · · · · · · · · · · · · · · · · · · ·                                                                                                    | ab/hehijbfglekmjfkfjpbkb<br>全部標稿 - Holdings                                                                                                    | ammjbdenadd<br>確認                                                                                                    | /nl=zn-lvv<br>B新的摸充程式                                                                                                    |                                                                  | ×                                                                  |                                                                                                    |
|                                                                                                    | Replace Field Field     Replace Field Field     Replace Field Field Fie  | 小月325日1日日     ● 職力及與更切能對違的領法上的所有資料       ● 職力及與更切的書册       ● 職力及與更切的書册       ● 最低的法言冊       ● 最低的法言冊       ● 原用工具       ● 原用工具       ● 要用       ● 要用       ● 要       ● 要 <th>AFJ建印码 ● Windows ● 服取及展更低的混沌上的所有资料 ● 服取及展更低的混杀 ● 服取及展更低的混杀 ● 原生为温滞/可以现已的 ● 原生为温滞/可以现已的 ● 原生为温滞/可以现日的 ● 原生为温滞/可以现日的 ● 原生为温滞/可以现日的 ● 原生为温滞/可以现日的 ● 原生为温滞/可以现日的 ● 原生为温滞/可以现日的 ● 原生为温滞/可以现日的 ● 原生为温滞/可以现日的 ● 原生为温滞/可以现日的 ● 原生为温滞/可以用日 ● 原生为温滞/可以用日 ● 原生为用 ● 原生 ● 原生</th> <th>ab/hehijbfgiekmjfktjpbkb<br/>全部課職 - Holdings<br/>用程式商</th> <th>ammjbdenaddi<br/>atil</th> <th>/ni=zn-IVV<br/>B新的摸充程式</th> <th></th> <th>×</th> <th></th>                                                                                      | AFJ建印码 ● Windows ● 服取及展更低的混沌上的所有资料 ● 服取及展更低的混杀 ● 服取及展更低的混杀 ● 原生为温滞/可以现已的 ● 原生为温滞/可以现已的 ● 原生为温滞/可以现日的 ● 原生为温滞/可以现日的 ● 原生为温滞/可以现日的 ● 原生为温滞/可以现日的 ● 原生为温滞/可以现日的 ● 原生为温滞/可以现日的 ● 原生为温滞/可以现日的 ● 原生为温滞/可以现日的 ● 原生为温滞/可以现日的 ● 原生为温滞/可以用日 ● 原生为温滞/可以用日 ● 原生为用 ● 原生 ● 原生                                                                                                    | ab/hehijbfgiekmjfktjpbkb<br>全部課職 - Holdings<br>用程式商                                                                                                | ammjbdenaddi<br>atil                                                                                                    | /ni=zn-IVV<br>B新的摸充程式                                                                                                    |                                                                  | ×                                                                  |                                                                                                    |
|                                                                                                    |                                                                                                    |                                                                                                    | ★ 数 装 「 ● 助 ( ) ( ) ( ) ( ) ( ) ( ) ( ) ( ) ( ) (                                                                                                    | ab/hehijDfgiekmjfkfjpbkb<br>全影媒葉 - Holdings<br>用程式商                                                                                                | ammjbdenadd<br>確認<br>要用                                                                                                    | mi=zn-IVV<br>B新的操充程式<br>所指「IE Tab」嗎?                                                                                                    |                                                                  | ×                                                                  |                                                                                                    |
|                                                                                                    |                                                                                                    |                                                                                                    | ★ 對 芙 「 ● 」 的 圖 案 按 语 員 左 键 准 入 沿 完 書 面。                                                                                                    | ab/hehijbfgiekmjfkfjpbkb<br>全影媒業 - Holdings<br>用程式商<br>未有)巽商品                                                                                      | ammjbdenadd<br>確認<br>要常<br>可用                                                                                                    | mi=zh-iVV<br>®新的摸充程式<br>f墙「IE Tab」嗎?<br>幅限:<br>mpT中国家に時間はほの頃な」an                                                                                                    |                                                                  | ×                                                                  |                                                                                                    |
|                                                                                                    | 建築     詳論     支援     相離項目     8*1                                                                                                    | Weiter为油厚。短天油空油排     Weiter为油厚。短天油空油排       東京市市派活動工作     東京市市派活動工作       東京市市派活動工作     新加       「「「「「」」」」     第四       「「「」」」     第四       「「」」     夏田工具       「「」」     「「」」       「「」」     夏田工具       「「」」     夏田工具       「「「」」」     「「」」       「「」」     「「」」       「「」」     「」」       「「」」     「」」       「「」」     「」」       「「」」     「」」       「「」」     「」」       「「」」     「」」       「「」」     「」」       「「」」     「」」       「「」」     「」」                                                                                                    | ■ IE Tab                                                                                                    | ab/henij0fgiekmjfkfjpbkb<br>全影頻業 - Holdings<br>用程式商<br>本有)巽商石                                                                                      | ammjbdenadd3<br>確認<br>要非<br>可用<br>・1                                                                                                    | mi=zh-iVV<br>8新的 携充 程式<br>f増「IE Tab」 嗎?<br>増限:<br>通販及供更に過数違の(%站上的)                                                                                                    | 5 <b>79</b> 24                                                   | ×                                                                  |                                                                                                    |
| IE Tab         ····································                                                                                                    | IE Tab     ····································                                                                                                    | IE Tab         ····································                                                                                                    | ■ IE Tab<br>####################################                                                                                                    | ab/henij0fgiekmjfkfjpbkb<br>全部練著 - Holdings<br>用程式商<br>本有)巽商石                                                                                      | ammjbdenaddi<br>種創<br>要非                                                                                                    | mi=zh-1VV<br>8新的 携充 程式<br>所措「IE Tab」 嗎?<br>權限:<br>備取及與更何論就強的派知上的)<br>備取及與更何的書前                                                                                                    | 5 <b>79</b> ¥14                                                  | ×                                                                  |                                                                                                    |
|                                                                                                    |                                                                                                    | REAL      REAL     REAL     REA                                                                                                    | ▲ 「LL TOD」       # 1000     # 1000     # 1000     # 1000     # 1000     # 1000     # 1000     # 1000     # 1000     # 1000     # 1000     # 1000     # 1000     # 1000     # 1000     # 1000     # 1000     # 1000     # 1000     # 1000     # 1000     # 1000     # 1000     # 1000     # 1000     # 1000     # 1000     # 1000     # 1000     # 1000     # 1000     # 1000     # 1000     # 1000     # 1000     # 1000     # 1000     # 1000     # 1000     # 1000     # 1000     # 1000     # 1000     # 1000     # 1000     # 1000     # 1000     # 1000     # 1000     # 1000     # 1000     # 1000     # 1000     # 1000     # 1000     # 1000     # 1000     # 1000     # 1000     # 1000     # 1000     # 1000     # 1000     # 1000     # 1000     # 1000     # 1000     # 1000     # 1000     # 1000     # 1000     # 1000     # 1000     # 1000     # 1000     # 1000     # 1000     # 1000     # 1000     # 1000     # 1000     # 1000     # 1000     # 1000     # 1000     # 1000     # 1000     # 1000     # 1000     # 1000     # 1000     # 1000     # 1000     # 1000     # 1000     # 1000     # 1000     # 1000     # 1000     # 1000     # 1000 <th>ab/henij0fgiekmjfkfjpbkb<br/>全影練著 - Holdings<br/>用程式商<br/>非有)巽商石</th> <th>ammjbdenaddi<br/>種創<br/>要非<br/>可用</th> <th>mi=zh-1VV<br/>8新的 横充 程式<br/>所措「IE Tab」 嗎?<br/>權限:<br/>備取及與更何論就過的派知上的)<br/>備取及與更何論書就過的派知上的)<br/>備取及與更何論書就<br/>品本在本書書。現乎是中一一</th> <th>57<b>9</b>¥14</th> <th>×</th> <th></th>                                                                                                    | ab/henij0fgiekmjfkfjpbkb<br>全影練著 - Holdings<br>用程式商<br>非有)巽商石                                                                                      | ammjbdenaddi<br>種創<br>要非<br>可用                                                                                                    | mi=zh-1VV<br>8新的 横充 程式<br>所措「IE Tab」 嗎?<br>權限:<br>備取及與更何論就過的派知上的)<br>備取及與更何論書就過的派知上的)<br>備取及與更何論書就<br>品本在本書書。現乎是中一一                                                                                                    | 57 <b>9</b> ¥14                                                  | ×                                                                  |                                                                                                    |
| 米★★★★ (11449) 重用工具         新加                                                                                                    | ★★★★★ (11449)     重用工具     転場     取消       線獎     詳論     支援     相關項目     8×1                                                                                                    | ★★★★★ (11449)     夏用工具     新油     取消       總與     評論     支援     相關項目     8*1                                                                                                    | ★★★★★★★ (11449) 重型具     ●       線     支援     機構用       84     支援     機構用       85     数 支援     機構用       85     数 支援     機構用       85     数 支援     機構用       85     数 支援     機構用       85     数 支援     機構用       85     数 支援     機構用       85     数 支援     人       85     数 支援     人       85     数 支援     人       85     数 支援     人       85     数 支援     人       85     数 支援     人       85     大     人       85     人     人       85     人     人       85     人     人       85     人     人       85     人     人       85     人     人       85     人     人       85     人     人       85     人     人       85     人     人       86     人     人       87     人     人       87     人     人       87     人     人       87     人     人       87     人     人       87     人 </th <th>ab/henij0fgiekmjfkfjpbkb<br/>金影練著 - Holdings<br/>用程式商<br/>精力器商品</th> <th>ammjbdenaddi<br/>確認<br/>要非<br/>可用<br/>・1</th> <th>(h) = 2h - 1 VV 8 新的 換充 程式 所指「IE Tab」 嗎? 權限: 應取及與更切論就違約(約4上的) 請取及與更切的書就 需許可要求(計算) 配合(内) 準備 回告(本) 後代(本)</th> <th>新有資料</th> <th>×</th> <th></th>                                                                                                    | ab/henij0fgiekmjfkfjpbkb<br>金影練著 - Holdings<br>用程式商<br>精力器商品                                                                                       | ammjbdenaddi<br>確認<br>要非<br>可用<br>・1                                                                                                    | (h) = 2h - 1 VV 8 新的 換充 程式 所指「IE Tab」 嗎? 權限: 應取及與更切論就違約(約4上的) 請取及與更切的書就 需許可要求(計算) 配合(内) 準備 回告(本) 後代(本)                                                                                                    | 新有資料                                                             | ×                                                                  |                                                                                                    |
|                                                                                                    | 200000 11777                                                                                                    | 2000 (11172) 10225      200 (2010) 102 (2010)     200 (2010) 102 (2010)     200 (2010) 102 (2010)     200 (2010) 102 (2010)     200 (2010) 102 (2010)     200 (2010) 102 (2010)     200 (2010) 102 (2010)     200 (2010) 102 (2010)     200 (2010) 102 (2010)                                                                                                    |                                                                                                    | ab/henij0fgiekmjfkfjpbkb<br>金影練著 - Holdings<br>用程式商<br>精力器商店                                                                                       | ammjbdenaddi<br>確認<br>要非<br>可用<br>・1                                                                                                    | (h) = 2h - 1 VV<br>B新行的 摸充 程式<br>所指「IE Tab」 嗎?<br>權限:<br>應取及與更信給就證的很知上的/<br>應款及與更信約書前<br>最新石明更行於例實記錄<br>與合作內法理》 程式論立連續<br>與合作例記憶立連續                                                                                                    | 新有資料                                                             | ×                                                                  | 横直中 《                                                                                                    |
| Cartes Http: 4000 4000                                                                                                    | 線號 詳論 支援 相關項目 8+1                                                                                                    | 2019 日本1000日 1000日 100000000                                                                                                    | ₩ 按 碰 碰 碰 碰 碰 碰 碰 碰 碰 碰 碰 へ ひ い い い い い い い い い い い い い い い い い い                                                                                                    | ab/henij0fgiekmjfkfjpbkb<br>全部練著 - Holdings<br>用程式商<br>精力器商店<br>EE Tab<br>来预调法 : letab.net                                                         | ammjbdenaddi<br>確認<br>要非<br>可用<br>・1                                                                                                    | (h) = 2h - 1 VV<br>B新的境充程式<br>所指「IE Tab」嗎?<br>増限:<br>編取及果更您強助強的派站上的/<br>编取及果更您的書前<br>書子互相更仁的消費。<br>現合作为清楚。<br>現合作派活達立場線                                                                                                    | 新有資料                                                             | ×                                                                  | 键在中                                                                                                    |
| 應見 評調 文政 相關項目 8                                                                                                    |                                                                                                    | ◎- 親鸞的装置相容                                                                                                    | 。<br>数要「<br>」                                                                                                    | ab/henij0fgiekmjfkfjpbkb<br>全影頻業 - Holdings<br>用程式商                                                                                                | ammjbdenaddi<br>預創<br>要用<br>工具                                                                                                    | (hi=zh-1VV<br>8新的摸充程式<br>所增「IE Tab」嗎?<br>權限:<br>國政及與更切論動證的網站上的<br>編取及與更切的書號<br>國內在與更加的書號<br>與合作內強理論 模式達立通線<br>與合作內認道達立通線                                                                                                    | 55月264<br>新選 取消                                                  | ×                                                                  | 機直中 <                                                                                                    |
| ▲ 5. 對著「●」的圖案按滑鼠左鍵進入設定畫面。                                                                                                    | 5. 對著「॔ 」的圖案按滑鼠左鍵進入設定畫面。                                                                                                    |                                                                                                    |                                                                                                    | ab/hehij0fgiekmjfkfjpbkb<br>全影媒報 - Holdings<br>用程式商<br>相理式商<br>IE Tab<br>来防网站 : letab.net<br>****** (11449)<br>範疑 前<br>1449                        | ammjbdenaddi<br>編創<br>要用<br>可用<br>注<br>注<br>注<br>注<br>】<br>】<br>】<br>】<br>】<br>】<br>】<br>】<br>】                                                                                                    | (ml=zh-1W) Shi bi 操充程式 fi 「 IE Tab」 嗎? 增模:: 唐取及與更切強勢強的(防止的) 唐取及與更切的書前 新取及與更切的書前 新取及與更切的書前 新取及與更切的書前 新取及與更切的書前 新取及與更切的書前 新取及與更切的書前 新取及與更切的書前 新取及與更切的書前 新取及與更切的書前 新取及與更切自己。 新取及與更切自己。 新取及與更可自己。 新取及與更切自己。 新取及與更切自己。 新取及與更切自己。 新取及與更切自己。 新取及與更切自己。 新取及與更切自己。 新取及與更切自己。 新取及與更切自己。 新取及與更切自己。 新取及與更切自己。 新取及與更切自己。 新取及用更可自己。 新取及用更可自己。 | 新有资料:<br>新加速 (1)<br>在鍵進入言                                        | ×<br>)<br>② 2<br>設定畫可                                              | (後章中) <<br>(81)<br>(2013年1月2日)<br>(2013年1月2日)                                                                                                    |
|                                                                                                    |                                                                                                    |                                                                                                    | (* 3 like)(most #28 * ) # 3 tol Converterior) * 10                                                                                                    | ab/henij0fgiekmjfkfjpbkb<br>全部構築 - Holdings<br>用程式商<br>相程式商<br>IE Tab<br>来形明誌 : letab.net<br>★★★★★★ (11449)<br>総興 斯<br>教子 「                        | ammjbdenaddi<br>理問<br>可用<br>可用<br>· 1<br>· 1<br>· 1<br>· 1<br>· 1<br>· 1<br>· 1<br>· 1                                                                                                    | (hl=zh-1W) Shi bi 摸充程式 f增信「IE Tab」嗎? 增復: 编取及異更切論說過的(站上的) 编取及異更切論說 新及果更切論說 化式油工場# 第合作成功法是: 支援 圖案按滑記:                                                                                                    | 新有資料                                                             | ×<br>0<br>0<br>0<br>0<br>0<br>0<br>0<br>0<br>0<br>0<br>0<br>0<br>0 | 81<br>201855122<br>21                                                                                                    |
| S. 對著「 <sup>●</sup> 」的圖案按滑鼠左鍵進入設定畫面。                                                                                                    |                                                                                                    | 3. 到有 □ □ □ □ □ □ □ □ □ □ □ □ □ □ □ □ □ □                                                                                                    | Compared REF (*) In 2 To Decomposition (* )                                                                                                    | ab/henij0fgiekmjfkfjpbkb<br>全部構築 - Holdings<br>用程式商<br>上<br>上<br>上<br>上<br>上<br>上<br>上<br>上<br>上<br>上<br>上<br>日<br>日<br>日<br>日<br>日<br>日<br>日<br>日 |                                                                                                    | (ml=zh-1W) B新的標充程式 所指「IE Tab」嗎? 權限: 應取及與更切逾數違約(強止的) 意取及與更切逾數違約(強止的) 意取及與更切逾數違約(強止的) 意取及與更切逾數違何。 意取其其其的。 意取其其其的。 更加其其其的。 更加其其其其其其其其其其其其其其其其其其其其其其其其其其其其其其其其其其其其                                                                                                    | #消留##<br>### 取消<br>相離項目<br>左鍵進入言                                 | ×<br>。<br>設定畫可                                                     | (金白中                                                                                                    |
| ▲ 5. 對著「 <sup>1</sup> 」的圖案按滑鼠左鍵進入設定畫面。                                                                                                    | 5. 對著「經」」的圖案按滑鼠左鍵進入設定畫面。                                                                                                    | → 11 百 」 11 迴 未1 久 内 配 工 姓 定 八 政 仁 重 山 、                                                                                                    | C A ( www.idth.optin-the-documentation) +      ETab.net     ETab.net                                                                                                    | ab/henij0fgiekmjfkfjpbkb<br>全部编译 - Holdings<br>用程式商<br>上<br>上<br>上<br>上<br>上<br>上<br>上<br>上<br>上<br>上<br>上<br>上<br>上<br>上<br>上<br>上<br>上<br>上<br>上 |                                                                                                    | (ml=zh-1W) Shi bi 操充程式 fi fi Fi E Tab J 嗎? 權限: 應取及與更可能對後的成功上的/ 應取及與更可能對後的成功上的/ 需取及與更可能要素 需取及與更可能要素 需取及與更可能要素 要素 按 滑 記書 更重 表現 圖 案 按 滑 記書                                                                                                    | #清留##<br>##<br>相關項目<br>左鍵進入言                                     | ×<br>〕<br>② *                                                      | <ul> <li>総合中&lt;</li> <li>8-1</li> <li>251</li> <li>251&lt;</li></ul> |
| X 5.       對著「       」的圖案按滑鼠左鍵進入設定畫面。         Image: State State St                                                                                                    | 5. 對著「Ĩ」的圖案按滑鼠左鍵進入設定畫面。                                                                                                    |                                                                                                    | C 6 C was let bret (= to - do unsertation (= + = = = = = = = = = = = = = = = = =                                                                                                    | ab/henij0fgiekmjfkfjpbkb<br>全部構築 - Holdings<br>用程式商<br><b>IE Tab</b><br>来防網誌 : letab.net<br>****** (11449)<br>能質 第<br><u>X 5.</u> 對著「              |                                                                                                    | rht=zh-1W<br>B新的境充程式<br>所指「IE Tab」嗎?<br>增禄:<br>編取及集集で強制違い病法上的<br>編取及集集で改善新<br>集下五冊正式() 創業記錄<br>開合作的推荐: 「優式違正連續<br>開合作成加違正連續<br>支援<br>圖案按滑記:                                                                                                    | K市有資料:                                                           | ×<br>。<br>。<br>設定畫可                                                | <ul> <li>         (金融中)     </li> <li>         (8-1)     </li> <li>         (8-1)             (9-1)             (9-1)             (9-1)             (9-1)             (9-1)             (9-1)             (9-1)             (9-1)             (9-1)</li></ul>                                                                                                    |
| S. 對著「ジシ」的圖案按滑鼠左鍵進入設定畫面。                                                                                                    | 5. 對著「ジシ」的圖案按滑鼠左鍵進入設定畫面。                                                                                                    | □ 」」」」」」」」」」」」」」」」」」」」」」」」」」」」」」」」」」」」                                                                                                    |                                                                                                    | ac/henyotgiekmjiktjpoko<br>金彩線 - Holdings<br>用程式商                                                                                                  | ammjbdenaddi<br>理訳<br>更用工具<br>Ftthe<br>Ftthe<br>Ftthe<br>Ftthe<br>Ftthe<br>ftthe<br>ft | (Thi=Zh-1W) (Thi=Zh-1W) (Thi=Zh-1W) (Shift) 摸充程式 (增课: (增课: (增课:: (增课:: (增课:: (增课:: (增课:: (增课:: (增课:: (增课:: (考示:: (新行:: (新行:                                                                                                    | <sup>新有資料</sup><br><sup>新有資料</sup><br>和贈項目<br>左鍵進入言<br>mentation | ×<br>。<br>② 電<br>設定畫可                                              | <ul> <li>総合中</li> <li>8-1</li> <li>21</li> <li>21</li></ul>                                           |

e IE Tab extension allows you to run can configure the extension to do so l

#### 步鄹 6. 點選右下角的保留

🗲 🔿 😋 📫 🗋 chrome-extension://hehijbfgiekmjfkfjpbkbammjbdenadd/nativehostrequired.html#url=http://www.ietab.net/ie-🔢 應用模式 🥮 NKMU mail 🗀 school 🚺 Yahoo安摩 🗋 描范参考書 - 鑒易査... 🗋 全部館職 - Holdings IE Tab 0 One-time installation steps What? Why? Frequently Asked Questions (Enterprise customers: Contact us at support@ietab.net for automatic deployment options) Step 1 Step 2 Click on the letabhelper.exe below the flashing arrow to launch the IE Tab Helper installer. Click on "Run" to run the helper installer. and in such Open File - Security Warning Do you want to run this file? Name: Cil/Users/Doni/Dow Publisher: Blackfish Software Type: Application From: Critisers/Don/Do ietabhelper.exe Bun Cancel

#### Step 3

Confirmation. This page will re-load when the IE Tab Helper has successfully installed. If you encounter problems, please contact us at support@ietab.net.

#### **Frequently Asked Questions**

1. Why do you have this extra installation step?

IE Tab uses the Internet Explorer rendering engine. This rendering engine can't be directly accessed from a Chrome extension, so we need a helper process to talk between the Ch 2. Did IE Tab always require this extra step?

2A ys ask before op

.

While files from the internet can be useful, this file type can potentially harm your computer. Only run software from publishers you trut. When is the risk?

No. Chrome used to support a technology called NPAPI (the Netscape Plugin API) which allowed extensions to access local computer resources. IE Tab used to use that functional separate helper executable. From a technical standpoint, the only real change is that our code moved from an NPAPI. DLL file to a helper. EXE file.

#### 3. Is it safe?

Absolutely/IE Tab has always used native code, and we have always treated the security of our 2+ million users very seriously. So you can rest assured that this helper executable 4. Why do you require this when other solutions do not?

e versions of Chrome may still support NPAPI, and other products may still be using it. But they won't work for long because Chrome is removing that functionality, as you can s pletely. We recommend you stick with the up-to-date product (IE Tab) and not risk using an old product that will have compatibility problems and may have security issues that t comp 5. I'm an enterprise customer, how do I deploy this file automatically?

▲ 這種構型的模型可能會損害您的電腦。 信要保留 ietabhelper.exe 這個借業嗎? 接羅

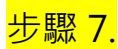

# 點選 ietabhelper.exe 檔案進行安裝

IE Tab e

#### **One-time installation steps**

#### What? Why? Frequently Asked Questions

(Enterprise customers: Contact us at support@ietab.net for automatic deployment options)

#### Step 1

Step 2

Click on the ietabhelper.exe below the flashing arrow to launch the IE Tab Helper installer.

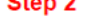

Click on "Run" to run the helper installer:

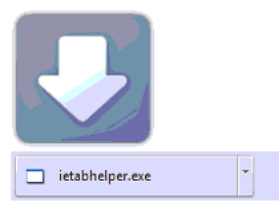

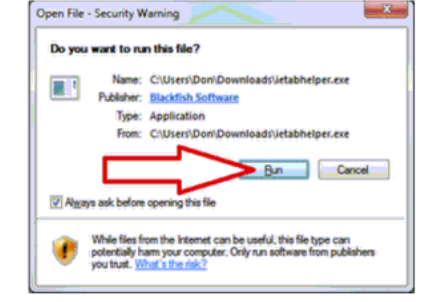

X

#### Step 3

Confirmation. This page will re-load when the IE Tab Helper has successfully installed. If you encounter problems, please contact us at support@ietab.r.

#### **Frequently Asked Questions**

1. Why do you have this extra installation step?

IE Tab uses the Internet Explorer rendering engine. This rendering engine can't be directly accessed from a Chrome extension, so we need a helper pro

2. Did IE Tab always require this extra step?

No. Chrome used to support a technology called NPAPI (the Netscape Plugin API) which allowed extensions to access local computer resources. IE Tal separate helper executable. From a technical standpoint, the only real change is that our code moved from an NPAPI. DLL file to a helper.EXE file.

3. Is it safe?

Absolutely! IE Tab has always used native code, and we have always treated the security of our 2+ million users very seriously. So you can rest assured

4. Why do you require this when other solutions do not?

Some versions of Chrome may still support NPAPI, and other products may still be using it. But they won't work for long because Chrome is removing the completely. We recommend you stick with the up-to-date product (IE Tab) and not risk using an old product that will have compatibility problems and ma

5. I'm an enterprise customer, how do I deploy this file automatically?

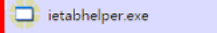

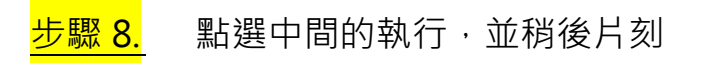

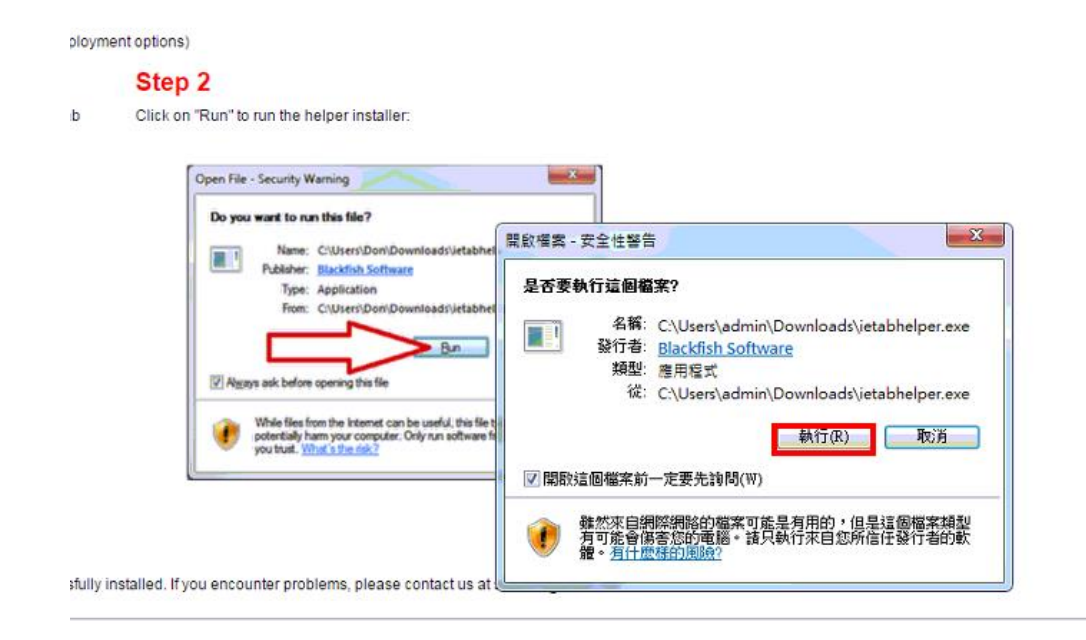

# <mark>步驟 9.</mark> 安裝後畫面上方會出現另外一列的網址列時·即代表安裝

ietab 完成。

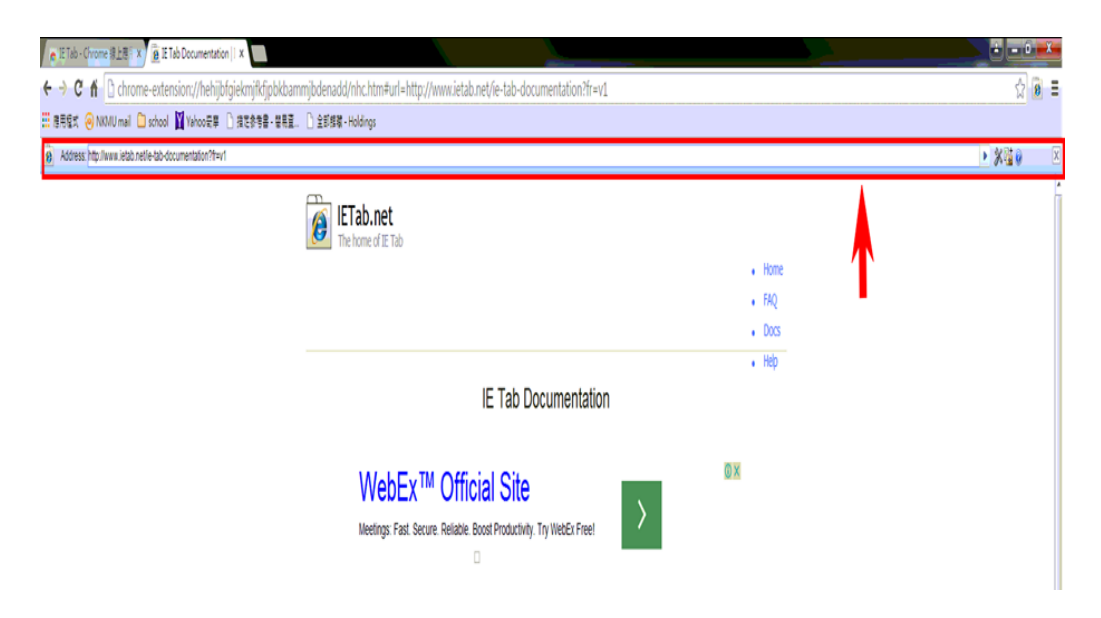

## <mark>步驟 10.</mark> 請在 Auto URLs 中的輸入欄 輸入

# <mark>http://info.nkmu.edu.tw/nkmu/</mark>\* 並點旁邊的 add 按鈕

IETab.net The home of IE Tab

Home FAQ Docs

### IE Tab Options

#### Can you help IE Tab?

If you like IE Tab, we'd really appreciate it if you would take a moment to rate it 5 stars.

☆☆☆☆☆ Rate IE Tab now!

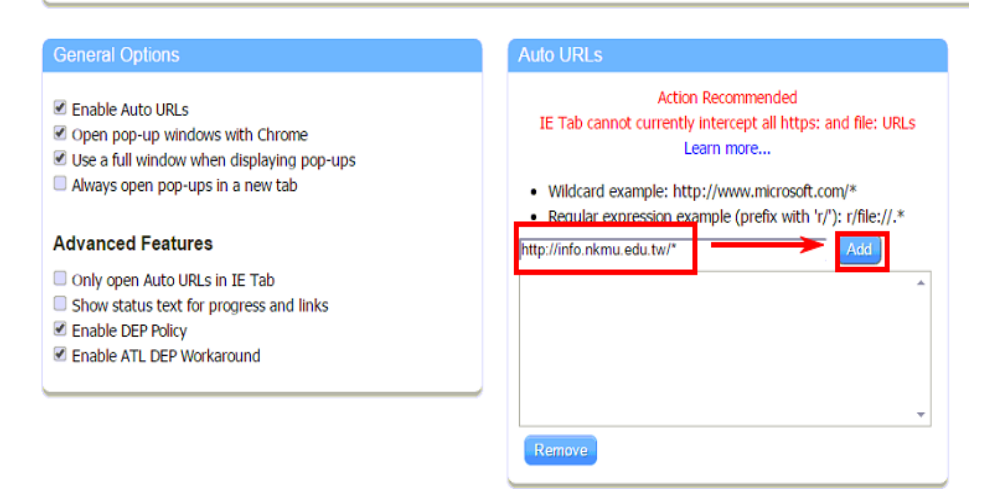

步驟11. 加入完成後,下方的狀態欄會顯示出剛才輸入的網址,即完

成所有設定。

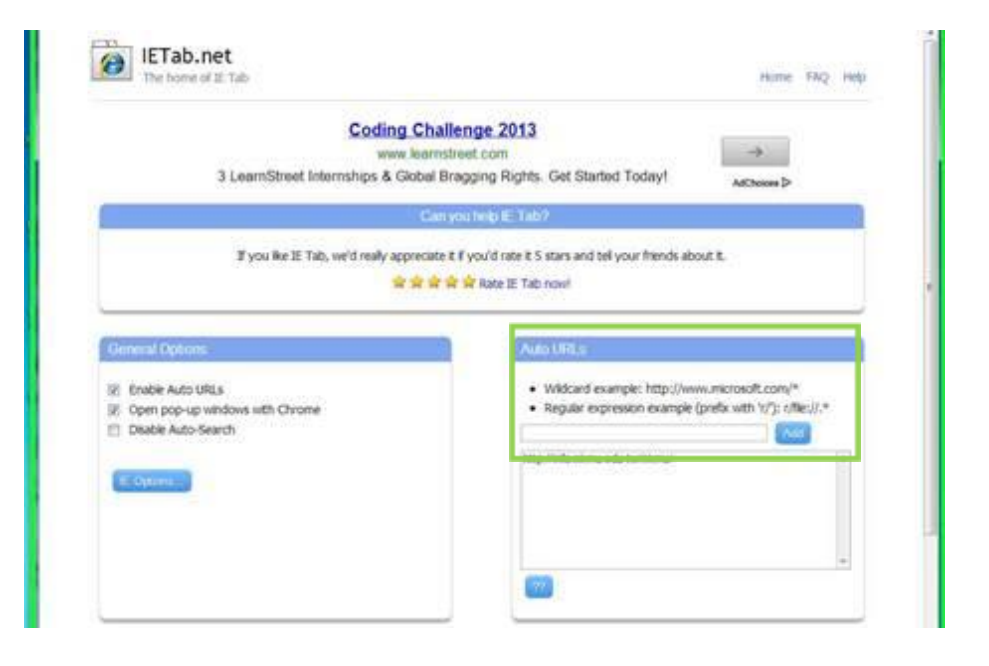

## 步驟 12. 再重新登入醫院系統即可正常運作。

| → C 🌘 htt   | tps://wd.vghtpe.gov.tw/acct/Fpage.action?muid=5      | 5&fid=1122                                         | 麗 ☆ |
|-------------|------------------------------------------------------|----------------------------------------------------|-----|
| 應用程式 🚖 Goog | le 瀏覽器主題 🔓 Google 📙 從 IE 匯人 👪 活動 -                   | - 英語課程 G Google 🔊 9:23 🚾 保羅·沃克,"速度與 💼 美國Playboy經典L | »   |
|             | 部科報表 - 年度資料 - 3項                                     |                                                    |     |
|             | 11 部門別年損益趨勢 請使用 ie 瀏覽器<br>安裝 Office XP Web 元件 zip.7z |                                                    |     |
|             | 12 年損益表                                              | 1}年損益表(含管理成本)                                      |     |
|             |                                                      |                                                    |     |
|             | -                                                    |                                                    |     |
|             | 傳栗明細(交易明細) - 3項                                      |                                                    |     |
|             | 14 成本明細                                              | 15 教研明細                                            |     |
|             | 16 交易明細差異比較查詢                                        |                                                    |     |
|             |                                                      |                                                    |     |

## 步驟 13. 請加入外掛系統 IE Tab 上登錄,使用查詢即可。

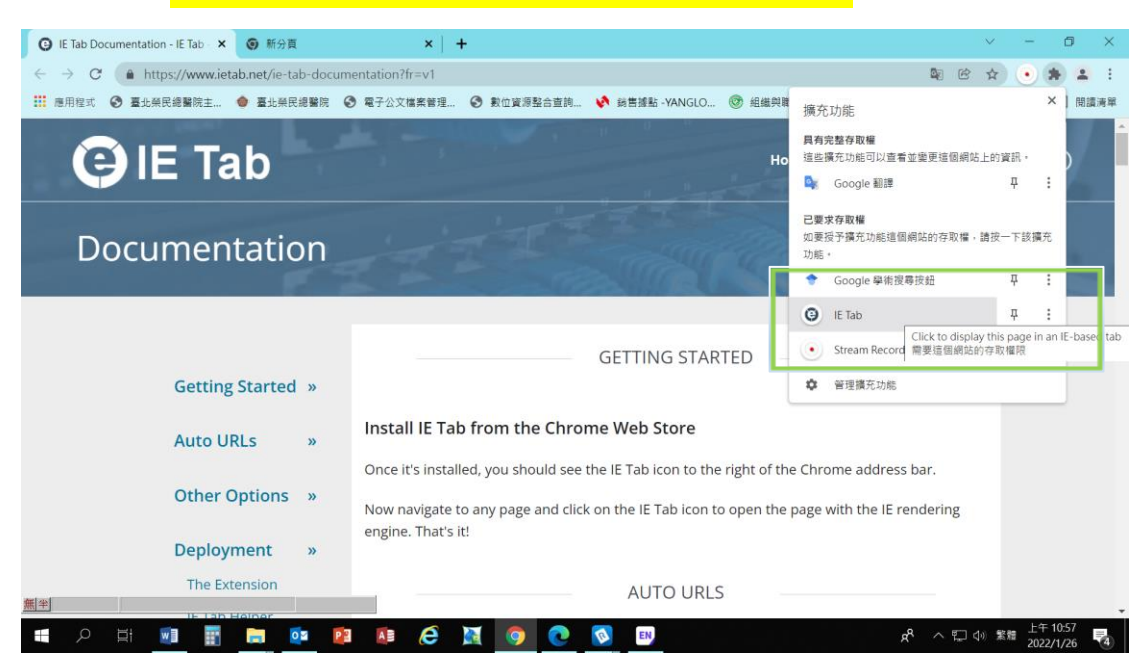

### 步驟 14. 加入後網頁如下,請在外掛網頁上輸入:

http://10.99.22.178/sis/sis.asp, 使用查詢即可

| IE Tab Documentation - IE Tab - 3        | 😧 🕒 IE Tab Documentation - IE Tab - 🗙 | 臺北榮民總醫院主計室             | × 3 10.99.22.178/sis/sis.asp           | x   +              | V | -  | ٥   | Х   |
|------------------------------------------|---------------------------------------|------------------------|----------------------------------------|--------------------|---|----|-----|-----|
| ← → C                                    | ne-extension://hehijbfgiekmjfkfjpbkba | ımmjbdenadd/nhc.htm#ur | l=https://www.ietab.net/ie-tab-documer | tation?from=ch 🖣 🕑 | ☆ | •  | * 🛓 | :   |
| 👖 應用程式 🔇 臺北榮民總醫院主                        | 🔷 臺北榮民總醫院 🔇 電子公文檔案管                   | 理 🔇 數位資源整合查詢           | 📢 翁售據點 - YANGLO 🞯 組織與職掌 - 律            | 性… 🌔 中央地方跨網絡合…     |   | »  | Ⅲ 閱 | 讀清單 |
| (e) Address: http://10.99.22.178/sis/sis | asp                                   |                        |                                        |                    | Þ | *9 | 0   | X   |